## Quick Start Guide Prestigo

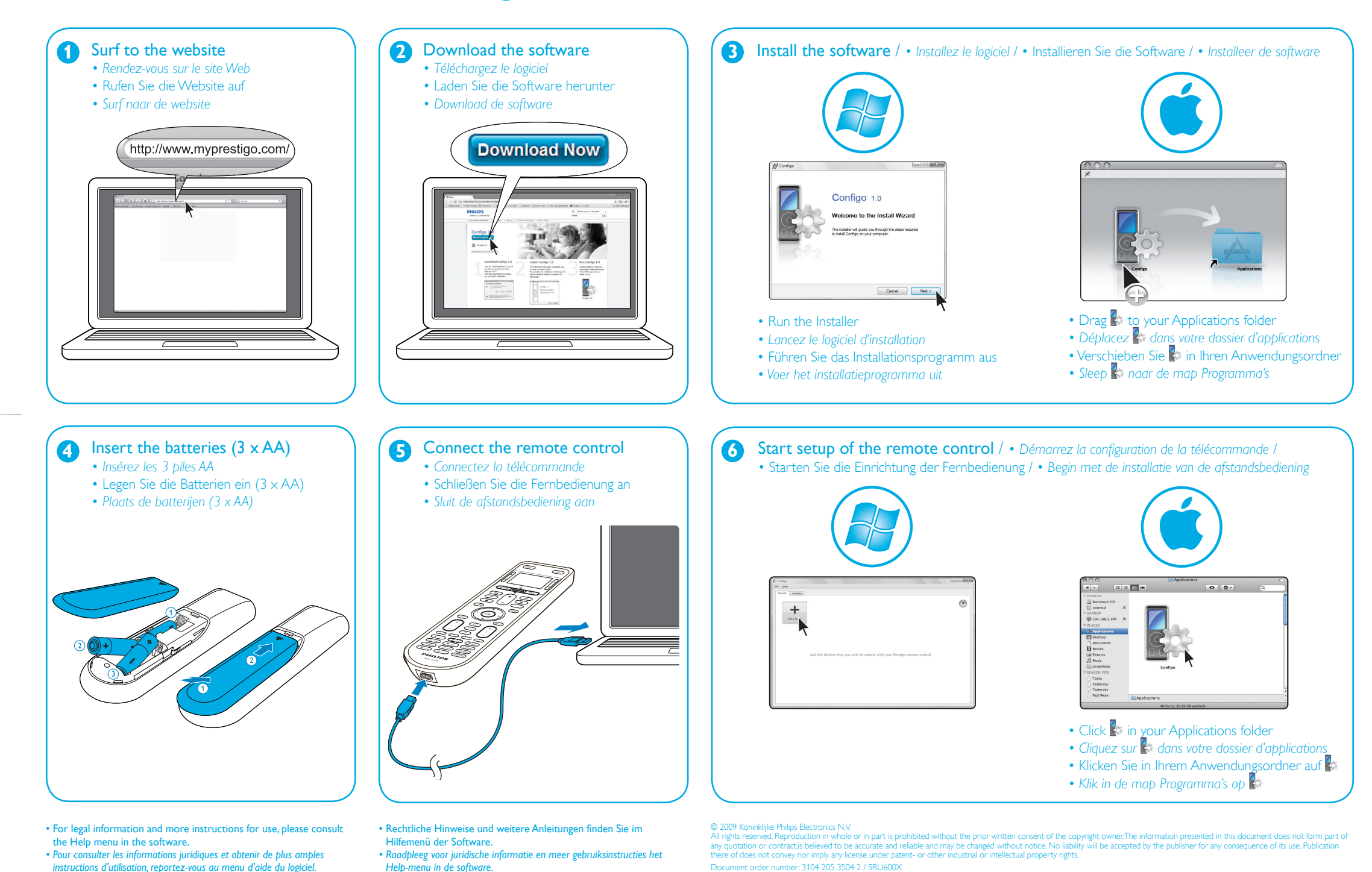

Document order number: 3104 205 3504 2 / SRU600X

www.philips.com

September 2009

Dionysus\_QSG 1

25-09-09 12:23

RTP/RR/3909